# techŜtep

## **Techstep Essentials MDM** Integracja Apple VPP

Data: 01/03/2023

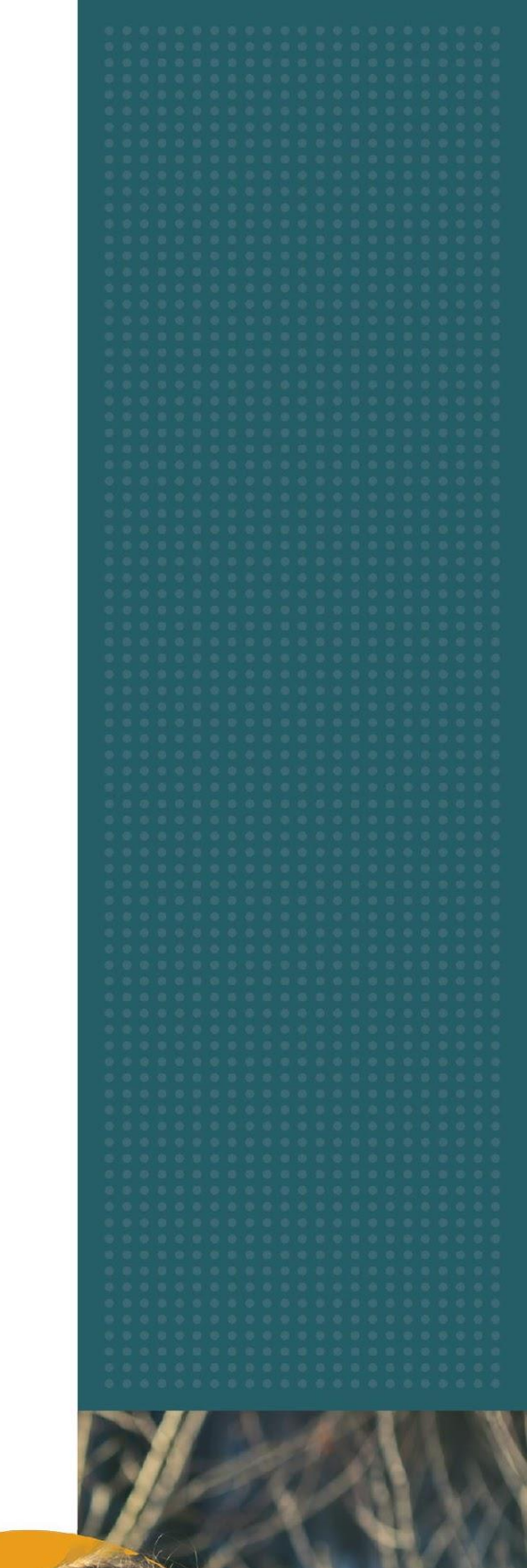

Aby zintegrować się z Apple Volume Purchase Program (VPP), konieczne jest posiadanie ważnego konta Apple Business Manager.

Zaloguj się do konsoli Techstep Essential MDM i wybierz **Ustawienia** pod swoim użytkownikiem w prawym górnym rogu.

| ansowane                        | <u>•</u> ••••••••••••••••••••••••••••••••••• |
|---------------------------------|----------------------------------------------|
| Sesja wygaśnie za               | Profil                                       |
| lkona<br>Platforma<br>platformy | Ustawienia                                   |
| iPadOS 15,4                     | Dokumentacja                                 |

Następnie wybierz **Apple** z menu po lewej stronie.

| Szczegóły                   |
|-----------------------------|
| Użytkownicy i poświadczenia |
| Apple                       |
| Android                     |
| Powiadomienia               |
| Grupy                       |

Następnie wybierz Włącz integrację po prawej stronie.

Zaloguj się do Apple Business Manager i pobierz plik tokena VPP dla swojego serwera, a następnie prześlij plik tutaj.

| Ustawienia integracji VPP |                                     |                                                      | >                        |       |
|---------------------------|-------------------------------------|------------------------------------------------------|--------------------------|-------|
|                           | Wgraj nowy plik z toke              |                                                      | Ustawienia synchroniza   |       |
|                           | Zaloguj się do Apple Business Manag | ger i pobierz plik z tokenem VPP dla Twojego serwerc | 1. Wgraj ten plik tutaj. |       |
|                           |                                     |                                                      |                          |       |
|                           |                                     |                                                      |                          |       |
|                           |                                     |                                                      |                          |       |
|                           |                                     |                                                      |                          |       |
|                           |                                     |                                                      |                          |       |
|                           |                                     |                                                      |                          |       |
|                           |                                     |                                                      |                          |       |
|                           |                                     |                                                      |                          |       |
|                           |                                     |                                                      |                          |       |
|                           | Wybierz plik do wgrania             |                                                      | 1                        |       |
|                           |                                     |                                                      |                          |       |
|                           |                                     |                                                      |                          |       |
|                           |                                     |                                                      |                          |       |
|                           |                                     |                                                      |                          |       |
|                           |                                     |                                                      |                          |       |
|                           |                                     |                                                      |                          |       |
|                           |                                     |                                                      |                          |       |
|                           |                                     |                                                      |                          |       |
|                           |                                     |                                                      |                          |       |
|                           |                                     |                                                      | Pomiń krok               | Dalej |

Kliknij nazwę swojego profilu w lewym dolnym rogu, a następnie wybierz Preferencje.

| $\odot$ | Preferencje                    |    |
|---------|--------------------------------|----|
| ?       | Pomoc                          |    |
| ۲       | Co nowego?                     |    |
| €       | Wyloguj się                    |    |
| TW      | <b>Tomasz</b><br>FancyFon S.A. | \$ |

Wybierz Płatności i rozliczenia (Payments and Billing), a następnie Aplikacje i książki (Apps and Books).

tech<sup>5</sup>tep<sub>3</sub>

#### Techstep Essentials MDM

| ∉Business                                                            | 🖉 Mój profil                         | Płatności i rozliczenia                                                                                                    |
|----------------------------------------------------------------------|--------------------------------------|----------------------------------------------------------------------------------------------------|
| ⊿r Aktywność<br>√ Lokalizacje                                        | (i) Informacje dotyczące organizacji | Aplikacje i książki Historia zakupów                                                                                                    |
| 路 Użytkownicy                                                        | දිටුි Ustawienia organizacji         | Metoda platnošci                                                                                                    |
| Grupy użytkowników Role                                              | Płatności i rozliczenia              | Ta metoda platności jest używana do zakupów aplikacji i książek<br>dokonywanych za pośrednictwem Twojego konta i nie jest<br>dostępna dla innych użytkowników. Więcej informacji |
| 🗂 Urządzenia                                                         | Serwery MDM                          | Metoda platności<br>Dodaj ⊕                                                                                                    |
| 📧 Historia przydziału                                                | Przydział serwera MDM                | Tokeny zawartości                                                                                                    |
| <ul> <li>Aplikacje i książki</li> <li>Niestandardowe apli</li> </ul> | IAAA<br>0 urządzeń                   | zawartości.                                                                                                    |
| Conversional dowe apil                                               | IMicromdm                            | "Serungs.Serveriokens.Laber"                                                                                                    |

Przewiń w dół do właściwego serwera MDM na liście **Server Tokens** i kliknij **Download** po prawej stronie.

#### Tokeny zawartości

| Prześlij tokeny r | a serwer | MDM, | aby | rozpocząć | przydzielanie |
|-------------------|----------|------|-----|-----------|---------------|
| zawartości.       |          |      |     |           |               |

| *Settings.ServerTokens.Label* |           |
|-------------------------------|-----------|
| ◯ FAMOC S.A. (WAW)            | Pobierz 🕹 |
|                               |           |

Teraz możesz wrócić do serwera Techstep Essential MDM i przesłać token VPP, a następnie kliknij **Dalej**.

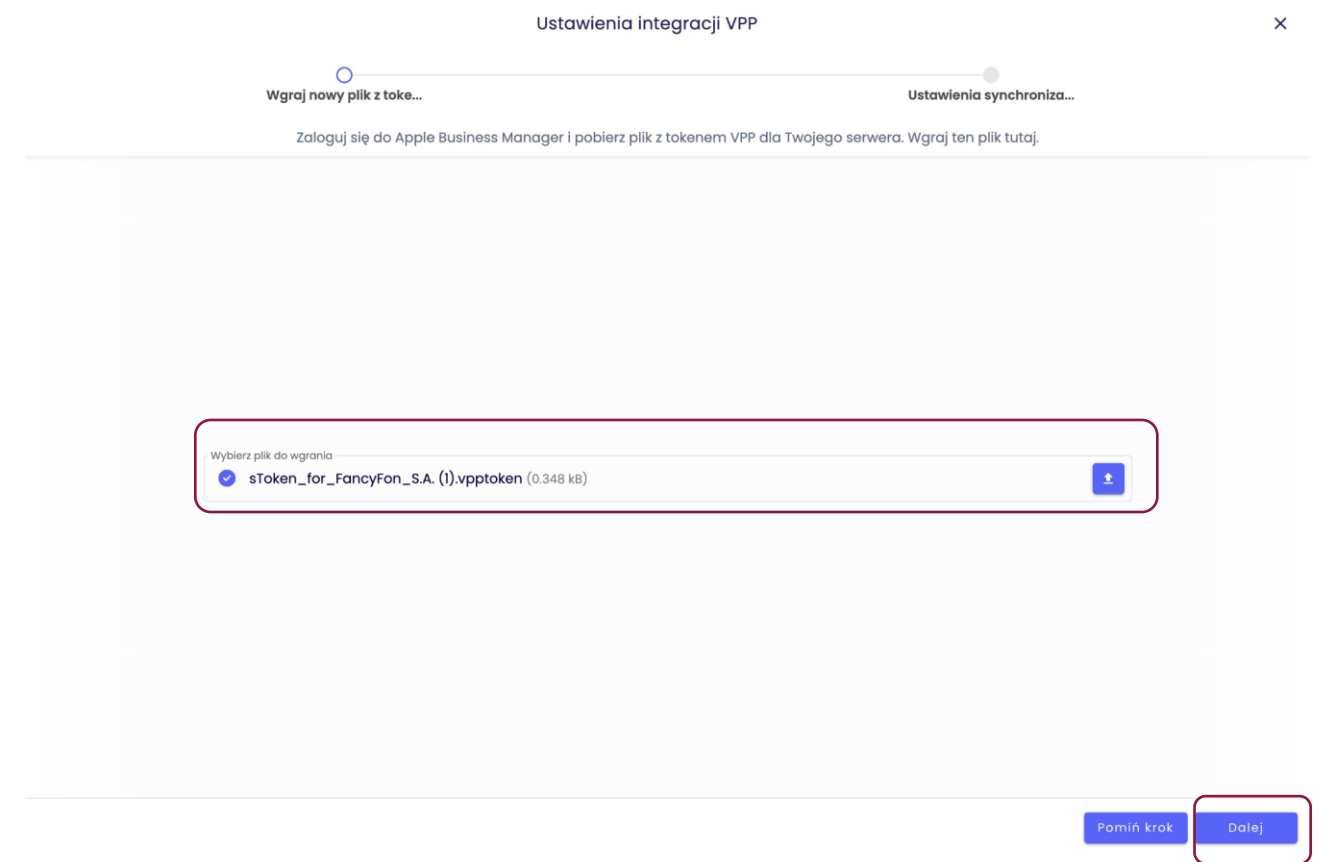

tech<sup>S</sup>tep<sub>4</sub>

### W kolejnym kroku również kliknij Dalej.

| Ustawienia integra       | cji VPP ×               |
|--------------------------|-------------------------|
|                          | Listerijanje ovrekemije |
| wgraj nowy plik z toke   | Ustawienia synchroniza  |
| Status synchror          | lizacji                 |
|                          |                         |
|                          |                         |
|                          |                         |
|                          |                         |
|                          |                         |
| ٥                        |                         |
| Synchronizacja zak       | ończona.                |
| Wszystkie zaimportowane  | kody VPP: 4259          |
| Aplikacje z kodami       | VPP: 105                |
| Nieznane (niezaimportowa | пе) аріїкасје: 103      |
|                          |                         |
|                          |                         |
|                          |                         |
|                          |                         |
|                          |                         |
|                          |                         |
|                          |                         |
|                          | Cofnij Dalej            |
|                          |                         |

Będziesz musiał wybrać pomiędzy ręcznym lub automatycznym (zalecane) importowaniem i przypisaniem do jednej lub więcej grup aplikacji. Po zakończeniu kliknij **Zapisz**, aby zakończyć.

| Ustawienia integracji VPP |                                                                                                    |                                                         | ×               |        |
|---------------------------|----------------------------------------------------------------------------------------------------|---------------------------------------------------------|-----------------|--------|
| Wgraj nov                 | vy plik z toke                                                                                                    | Ustawie                                                 | nia synchroniza |        |
|                           | Interwał synchronizacji<br>30 minut<br>Tryb importu nieznanych aplikacji<br>Importuj ręcznie<br>Wybierz grupy, do których przypła<br>Grupy aplikacji *<br>Apple 📚 | :<br>Import automatycznie<br>ane mają zostać aplikacje: |                 |        |
|                           |                                                                                                    |                                                         | Cofnij          | Zapisz |

Po zakończeniu powinno to wyglądać następująco:

tech<sup>S</sup>tep<sub>5</sub>

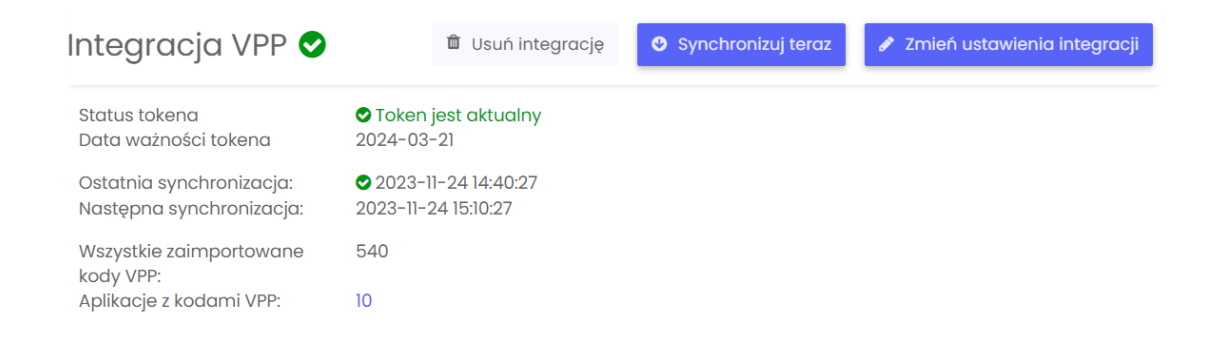

Należy pamiętać, że token VPP jest ważny tylko przez rok i należy go odnowić w ciągu 12 miesięcy.